# Orientações de configurações do videomonitoramento para ESPELHAMENTO de câmeras das escolas estaduais de São Paulo

## 1. Conexão

Verifique se o cabo de rede foi devidamente conectado ao DVR.

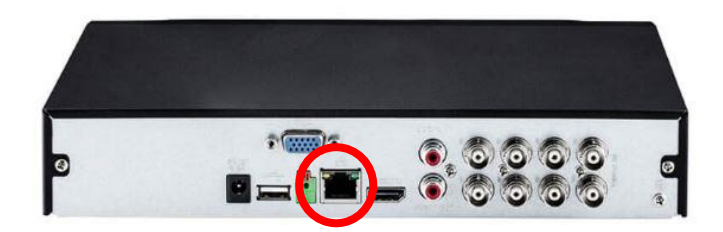

### 2. Acessando o equipamento

Digite o LOGIN e SENHA fornecidos pelo(a) diretor(a) do local.

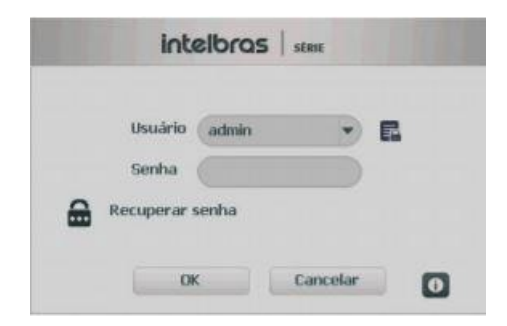

## Menu principal

Após fazer o login, o menu principal do sistema será exibido, conforme a imagem a seguir. Serão exibidas através de ícones as funções de: Operação (Buscar, Backup e Desligar), Info (Sistema, Eventos, Rede e Registro) e de Ajustes (Disp. remoto, Rede, Eventos, Armazenamento e Sistema).

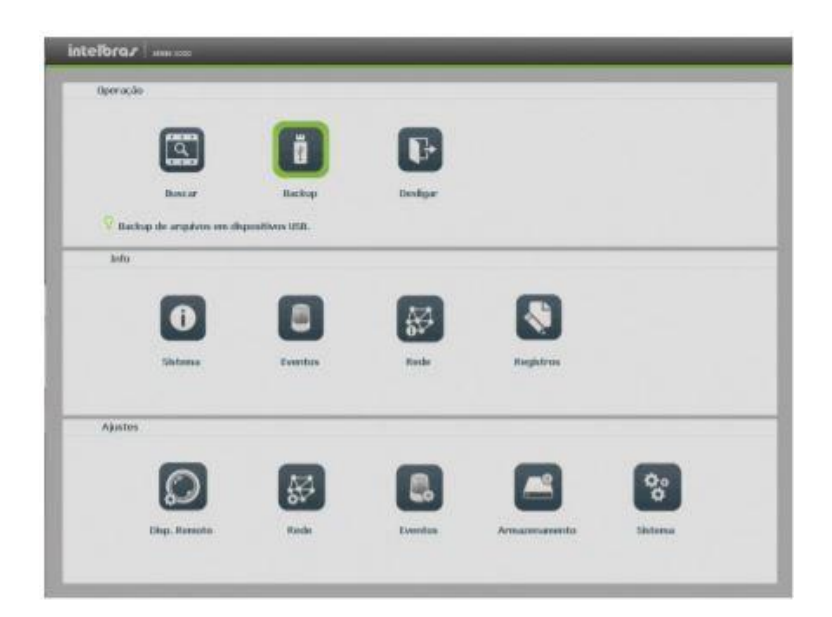

**3. Verificando configuração de IP** No menu principal acesse o ícone REDE.

| -                             | (1997)           | -         |            |     |
|-------------------------------|------------------|-----------|------------|-----|
| 2                             | Ŭ                | •         |            |     |
| Downer                        | Backup           | Developer |            |     |
| 💡 Backup the amplitum orn dis | positivos titat. |           |            |     |
| keto                          |                  |           |            |     |
| -                             | -                | -         | -          |     |
| •                             |                  | 85        |            |     |
| Silutama                      | Eventus          | Roche     | Riegistrus |     |
|                               |                  |           |            |     |
| Ajustes                       |                  |           |            |     |
|                               |                  |           | -          | 0.0 |
| 82                            | 57               | 60        |            | 0   |

3.1 Clique na aba TCP-IP

| Olsp. Remoto                                         | Rede                                                      | Eve                                                   | ntos                                 | Armazenamento            | Go Sistema       |
|------------------------------------------------------|-----------------------------------------------------------|-------------------------------------------------------|--------------------------------------|--------------------------|------------------|
| Intelloras Cloud<br>ICDP/DP<br>Portas<br>00045       | Mode<br>Rth                                               | Download LAN<br>(Multiplos End<br>(Ethereait1         | • Principal                          | (theref) •               |                  |
| Fitro IP<br>Sync Time Right<br>Ennal<br>FTP<br>SNAIP | Varsäo<br>MAC<br>End, IP<br>Mäsz, Sab-rode                | (1994)<br>(341a7:00:5e:141)<br>(30 - 00<br>(213 - 215 | •<br>14<br>1 - 173<br>1 - 1          | Desce<br>Intellinas DDMs | 0                |
| 902.1x<br>WH                                         | Gatoway<br>DNS Primario<br>DNS teccandielo<br>Auto Ajuste | 10 00<br>10 1<br>11 1<br>0                            | 1 . 254<br>1 . 70<br>1 . 246<br>Kbps |                          |                  |
|                                                      | Padrão                                                    |                                                       |                                      | Salvar                   | Cancelar Aplicar |

- > Desabilitar: DHCP
- > Anote: o número do IP
- > Clique em: Salvar

### 4. Acessando interface WEB

Abra o navegador de internet (Internet Explorer, google Chrome).

- Importante: cada fabricante tem um navegador específico, caso não funcione em um, tente no outro!
- Importante: O navegador de Internet deve ser aberto na mesma rede (pedagógica ou administrativa) de acordo onde está instalado o DVR.

| ) 📷 10.109.177.133 | $\rho \rightarrow$ |
|--------------------|--------------------|
|--------------------|--------------------|

> **Digite:** o IP coletado no passo 3.

- > Entre com: LOGIN e SENHA.
- Clique em: Configurações > Rede> TCP/IP

|                         | esso Web Visu:                 | alizar | Reproduzir         | Alarme   | Configurações |
|-------------------------|--------------------------------|--------|--------------------|----------|---------------|
| Câmera                  | TCP/IP                         |        |                    |          |               |
| > Intelbras Cloud       | Eth                            | Eth1   |                    | ~        |               |
| TCP/IP     Portas       | Versão                         | IPv4   | >                  | ~        |               |
| > DDNS                  | MAC                            | 58 10  | ) 8c 55 db 8       | Bd       |               |
| > Filtro IP<br>> F-mail | End. IP                        | 10     | 107 51 2           |          |               |
| > FTP                   | Másc. Sub-rede                 | 255    | 255 255 22         | 4        |               |
| ≻ UPnP                  | Gateway                        | 10     | 107 51 1           |          |               |
| > SNMP<br>Evento        | DNS Primário<br>DNS Secundário | 10     | 17 16 4<br>17 16 5 |          |               |
| Armazenamento           |                                | Sa     | Ivar A             | tualizar | Padrão        |
| Sistema                 |                                | 04     |                    |          | 1 duido       |

## 4.1. Espelhando o videomonitoramento

- > Mantenha: o DHCP desabilitado.
- > Digite: o IP, Máscara, e DNSs informados na planilha enviada pela Vanessa.
- > Clique em: Salvar.

### 4.2. Testando

- > **Digite:** o novo IP no navegador.
- **Entre:** LOGIN e SENHA.
- Espelhamento concluído.

## 5. Alterando senha

> Clique em: configurações >sistema > conta

| intelloro c       |            |            |            | ~           | ~             |       |              |
|-------------------|------------|------------|------------|-------------|---------------|-------|--------------|
| Inceror day       | Acesso Web | Visualizar | Reproduzir | Alarme      | Configurações | Info  | Fazer logoff |
| Câmera            | Cont       |            |            |             |               |       |              |
|                   | oona       |            | _          | -           |               | _     |              |
| Rede              | L L        | Jsuário    | Grupo      |             |               |       |              |
| Evento            |            |            |            |             |               |       |              |
| Armazenamento     |            | 1          |            | admin       |               | admin | 2            |
|                   |            | 2          |            | default     |               | user  | 2            |
| > Geral           |            | 3          |            | nilson      |               | admin | 1 <u>2</u>   |
| > Tela            |            | 4          |            | coordenador |               | user  | 2            |
| > Matriz de Vídeo |            | 5          |            | secretaria  |               | user  | 2            |
| > PT7             |            | 6          |            | rmt         |               | admin | ) 🧶          |
| > Alerta Sonoro   |            |            |            |             |               |       |              |
| Conta             |            |            |            |             |               |       |              |
| > Automanutenção  |            |            |            |             |               |       |              |
| Confe Dedaus      | Adic       | ionar      |            |             |               |       |              |
| > Connig Backup   |            |            |            |             |               |       |              |
| > Padrão          |            |            |            |             |               |       |              |
| > Atualização     |            |            |            |             |               |       |              |
|                   |            |            |            |             |               |       |              |
|                   |            |            |            |             |               |       |              |
|                   |            |            |            |             |               |       |              |
|                   |            |            |            |             |               |       |              |

- > Selecione: uma conta
- > Clique em: modificar
- Marque: modificar senha
  Digite: digite a nova senha (coloque a senha da planilha)
  Clique em: salvar

| odificar                                                                                 |                                                                   |                                                                                  |                                |
|------------------------------------------------------------------------------------------|-------------------------------------------------------------------|----------------------------------------------------------------------------------|--------------------------------|
| Usuário                                                                                  | admin                                                             | ~                                                                                |                                |
| Grupo                                                                                    | admin                                                             | ~                                                                                |                                |
| Memo                                                                                     |                                                                   |                                                                                  |                                |
| Modificar senha                                                                          |                                                                   |                                                                                  |                                |
| Senna anaga                                                                              |                                                                   |                                                                                  |                                |
| Nova senha                                                                               |                                                                   | _                                                                                |                                |
|                                                                                          | Baixo Normal Alto                                                 |                                                                                  |                                |
| Confirmar                                                                                |                                                                   | -                                                                                |                                |
| Pergunta 1                                                                               | Qual é o seu animal d                                             | le estimação favorito?                                                           |                                |
| -<br>Resposta 1                                                                          |                                                                   |                                                                                  |                                |
| Pergunta 2                                                                               | Qual é o modelo do s                                              | eu primeiro carro?                                                               |                                |
| r organia z                                                                              | Quar e o modelo do s                                              |                                                                                  |                                |
| Deensete 2                                                                               |                                                                   |                                                                                  |                                |
| Resposta 2                                                                               | 1                                                                 |                                                                                  |                                |
| Resposta 2<br>Autoridade                                                                 |                                                                   |                                                                                  |                                |
| Resposta 2<br>Autoridade<br>Sistema                                                      | Reproduzir                                                        | Visualizar                                                                       |                                |
| Resposta 2<br>Autoridade<br>Sistema<br>Todos                                             | Reproduzir                                                        | Visualizar                                                                       | ✓ Padrão                       |
| Resposta 2<br>Autoridade<br>Sistema<br>Todos<br>Conta<br>PTZ                             | Reproduzir<br>✓Sistema<br>✓Info                                   | Visualizar<br>✓Desconectar Usuário<br>✓Controlar DVR                             | ✓ Padrão<br>✓ Backup           |
| Resposta 2<br>Autoridade<br>Sistema<br>7 Todos<br>7 Conta<br>7 PTZ<br>7 Ajustar Imagem   | Reproduzir<br>✓ Sistema<br>✓ Info<br>✓ Armazenamento              | Visualizar<br>✓Desconectar Usuário<br>✓Controlar DVR<br>✓Evento                  | ✓ Padrão<br>✓ Backup<br>✓ Rede |
| Resposta 2<br>Autoridade<br>Sistema<br>Todos<br>Conta<br>PTZ<br>Ajustar Imagem<br>Câmera | Reproduzir<br>Sistema<br>Info<br>Armazenamento<br>Limpar Registro | Visualizar<br>✓ Desconectar Usuário<br>✓ Controlar DVR<br>✓ Evento<br>✓ Desligar | ✓ Padrão<br>✓ Backup<br>✓ Rede |
| Resposta 2<br>Autoridade<br>Sistema<br>Conta<br>PTZ<br>Ajustar Imagem<br>Câmera          | Reproduzir<br>Sistema<br>Info<br>Armazenamento<br>Limpar Registro | Visualizar<br>✓ Desconectar Usuário<br>✓ Controlar DVR<br>✓ Evento<br>✓ Desligar | ✓ Padrão<br>✓ Backup<br>✓ Rede |

Equipes CONVIVA SP / DETEC